| Side 932 ● Anbragte børn ● Dan ny statistik – Generel Statistik |                                                                                                    |                                                                                                    |
|-----------------------------------------------------------------|----------------------------------------------------------------------------------------------------|----------------------------------------------------------------------------------------------------|
| Dan ny statistik                                                | Naviger frem til side 932                                                                                                    | ALT +Q →932                                                                                                    |
| Vælg statistiktype                                              | Klik på knappen:                                                                                                    | Generel statistik                                                                                                    |
| Søgeside 932G                                                   | Søgesiden 932G åbnes.<br>Alle felter kan bruges som<br>søgefelter.                                                                                                    |                                                                                                    |
| Søgekriterier til<br>statistikken                               | Udfyld de ønskede søgekriterier.                                                                                                    |                                                                                                    |
| Anbringelsesperiode                                             | Udfyld det datointerval statistikken<br>skal dannes for, hvis man ønske ren<br>datoafgrænsning.<br>OBS: Felterne er forud udfyldt med<br>dags dato.                              | Anbringelsesdato(Fra) 14-11-2016   Anbringelsesdato(Til) 14-11-2016   Anbringelsesophør(Fra) 14-11-2016   Anbringelsesophør(Til) 14-11-2016 |
| Lokalitet                                                       | Klik på list-knappen, og der åbnes<br>en pop-up til valg af den konkrete<br>lokalitet.                                                                                           | Hjemby/bygde                                                                                                    |
| Søg på<br>anbringelsestype<br>(Akut, planlagt)                  | Klik i feltet og der åbnes en liste<br>hvor man kan vælge den ønskede<br>anbringelsestype.                                                                                       | Anbringelsestype                                                                                                    |
| Søg på<br>anbringelsessted                                      | Klik på list-knappen og der åbnes<br>en pop-up til valg af det konkrete<br>anbringelsessted.                                                                                     | Anbringelsessted                                                                                                    |
| Søg på<br>anbringelsessted<br>type                              | Klik på list-knappen og der åbnes<br>en pop-up til valg af den konkrete<br>anbringelsesstedtype.                                                                                 | Anbringelsesstedtype Nulstil                                                                                                    |
| Søg på Land                                                     | Klik i feltet og der åbnes en liste<br>hvor man kan vælge det ønskede<br>land.                                                                                                   | Land                                                                                                    |
| Søg på Ændret af                                                | Klik i feltet og der åbnes en liste<br>hvor man kan vælge den ønskede<br>person.                                                                                                 | Ændret af                                                                                                    |
| Opret statistikken<br>eller fortryd.                            | Når du har valgt søgekriterier kan<br>du oprette statistikken ved at<br>klikke på Opret. Og du kan fortryde<br>ved at klikke på Annuller. Så<br>dannes der ikke en ny statistik. | Opret <u>Annuller</u>                                                                                                    |
| Se statistikken                                                 | Når der klikkes Opret dannes der<br>en statistik, der får et nummer.<br>Statistikken vises på siden.                                                                             |                                                                                                    |
| Excel                                                           | Den dannede statistik kan<br>overføres til Excel til<br>viderebearbejdning.                                                                                                    | Excel (Excel)                                                                                                    |
| Version 3                                                       | Dato: 15.11.2016/MBL                                                                                                    | KIMIK iT                                                                                                    |